# Guidance for Applicants: HCS Assistant Registration

| Version:     | 1.0       |  |
|--------------|-----------|--|
| Date:        | July 2023 |  |
| Doc Ref:     | #119      |  |
| Review date: | July 2026 |  |

# Contents

| 1 | Introduction                  | 3 |
|---|-------------------------------|---|
| 2 | Your AHCS Account             | 3 |
| 3 | Your Personal Profile         | 5 |
| 4 | Your Registration Application | 6 |
| 5 | Completing your application   | 8 |
| 6 | Registration Fees             | 9 |
| 7 | Questions or concerns         | 9 |

| Version<br>number | Purpose/Change                 | Author         | Date      |
|-------------------|--------------------------------|----------------|-----------|
| 1.0               | Final Document for publication | Elaine Jenkins | July 2023 |
|                   |                                |                |           |
|                   |                                |                |           |
|                   |                                |                |           |
|                   |                                |                |           |
|                   |                                |                |           |

#### **1** Introduction

This guidance document provides an overview of the process to be followed by Healthcare Science Assistants who wish to apply for registration with the AHCS.

All AHCS registrants are required to renew their registration on an annual basis. The registrant will receive an email notification 60 days before their renewal date advising that their registration is due for renewal. Reminder emails will be sent weekly, beginning 30 days before their renewal date, unless renewal has been made.

If a renewal application has not been submitted within 30 days after their renewal date, the registrant will be removed from the public register but may be reinstated upon application.

#### 2 Your AHCS Account

To begin your registration application, you first need to create your AHCS account. Please select the link below to join the HCS Assistant Register or to access your AHCS account if you are returning to the AHCS registration portal.

https://hsassis.ahcs.ac.uk/

You will be presented with the following screen.

| Welcome to the Healthcare Science Assistant Reg                   | ister (non-accredited)               | e: registration@ahcs.ac.uk                                                              | - |  |  |
|-------------------------------------------------------------------|--------------------------------------|-----------------------------------------------------------------------------------------|---|--|--|
| <b>Join the</b><br>Healthcare Scie<br>Register (non-ac            | nce Assistant<br>ccredited)          | Already Joined?<br>Login here.                                                          |   |  |  |
| Want to join the Healthcare Science<br>Create your account below. | Assistant Register (non-accredited)? | Please use the form below to sign-in to manage your application and<br>account details. |   |  |  |
| First name                                                        | Last name                            | 🏯 Email Address                                                                         |   |  |  |
| Email Address                                                     |                                      | Password                                                                                |   |  |  |
| We recommend using a personal email add                           | ress if possible.                    | Forgotten password? Reset LOGIN                                                         |   |  |  |
| Password                                                          | Confirm Password                     |                                                                                         |   |  |  |
| Need assistance? Contact our team                                 | JOIN                                 |                                                                                         |   |  |  |
|                                                                   |                                      |                                                                                         |   |  |  |
|                                                                   |                                      |                                                                                         |   |  |  |

© 2023 AHCS

Your email address will be your AHCS Username, and you must set up a secure password. If you have already set up an AHCS account but have forgotten your password, select *'Forgotten Password'* to receive a temporary password which you must change subsequently.

All new applicants are required to verify their email address via the following screen.

| 😴 Verify Email Address - Applicant i 🗙 🕂 |                                               |                                                                                                    |                                                  |              |      |            | ~          | - 0   | ×   |
|------------------------------------------|-----------------------------------------------|----------------------------------------------------------------------------------------------------|--------------------------------------------------|--------------|------|------------|------------|-------|-----|
| ← → C ☆ 🔒 app.ahcs.ac.uk/email/verify    |                                               |                                                                                                    |                                                  | <b>0</b> 7 C | 6 \$ | <b>N</b> 0 | <b>V</b> * | ± 🛛 🌔 | P : |
|                                          | Welcome to the Academy for Healthcare Science |                                                                                                    | www.ahcs.ac.uk e: registration@ahcs.ac.uk        |              |      |            |            |       | ^   |
|                                          | CAHCS<br>Internet State                       |                                                                                                    | professional*<br>extracts;<br>accredited regular |              |      |            |            |       |     |
|                                          |                                               | <section-header><section-header><section-header><text></text></section-header></section-header></section-header> |                                                  |              |      |            |            |       |     |
|                                          |                                               |                                                                                                    |                                                  |              |      |            |            |       |     |
| © 2023 AHCS                              |                                               |                                                                                                    |                                                  |              |      |            |            |       |     |
|                                          |                                               |                                                                                                    |                                                  |              |      |            |            |       |     |

Click on the link in the email you receive to verify your email address. If you are unable to access your account, please email <u>registration@ahcs.ac.uk</u>.

#### 3 Your Personal Profile

All registrants must set up their core **Personal Profile**. Your profile details are common across all applications you might make to the AHCS.

You will be presented with the following screen which includes your Applicant ID number. Your name and email address will have been pre-filled.

Incomplete fields are highlighted in red. Please ensure that all the remaining information and data we require is complete and up to date. This includes your personal contact details, including your home address and email address.

If necessary, you may also change your password on this screen.

| C 🏠 🔒 app.ahcs.ac.uk/portal/profile/edit |                                                                                                    |                                                                                | er G                                                                                                    | ( @ \$ 🖪 😇 💆 \$ 🕹 🖬 🧕 |
|------------------------------------------|----------------------------------------------------------------------------------------------------|--------------------------------------------------------------------------------|----------------------------------------------------------------------------------------------------|-----------------------|
| ashboard                                 |                                                                                                    |                                                                                |                                                                                                    |                       |
| y Applications<br>applications_Start New | Warning<br>You need to complete your profile in                                                                                       | 1 order to continue.                                                           | 0                                                                                                    |                       |
| Profile                                  | Applicant ID: 52412                                                                                                    |                                                                                |                                                                                                    |                       |
| gout                                     | Edit Profile<br>Manage your core profile details<br>Please note your profile details are cor<br>You may need to update your data in a | nmon across all applications you make<br>ny individual application separately. | Thank You.<br>Joining a Register or Directory shows<br>your commitment to high standards<br>and patient safety. |                       |
|                                          | Profile details                                                                                                    |                                                                                |                                                                                                    |                       |
|                                          | Salutation                                                                                                    | First Name                                                                     | Last Name                                                                                                    |                       |
|                                          | Please select                                                                                                    | ×                                                                              |                                                                                                    |                       |
|                                          | Emai Address                                                                                                    | Select date of birth                                                           | Nationality                                                                                                    |                       |
|                                          | Have you ever been known by another<br>Please select                                                                                  | name?                                                                          |                                                                                                    |                       |
|                                          | Home Address                                                                                                    |                                                                                |                                                                                                    |                       |
|                                          | Search for your home address with                                                                                                    | postcode, or enter your address manually below:                                |                                                                                                    |                       |
|                                          | Address Line 1                                                                                                    | Address Line 2                                                                 | Address Line 3                                                                                                  |                       |
|                                          | Address Line 1                                                                                                    | Address Line 2                                                                 | Address Line 3                                                                                                  |                       |
|                                          | Town                                                                                                    | County / Region                                                                | Country                                                                                                    |                       |
|                                          | Town                                                                                                    | Please pick a country first                                                    | Dieste telert                                                                                                   |                       |

When you have completed all your details, select "Update Profile".

If any subsequent changes are required to the Profile section after it has been submitted, you will need to contact the Administration Team at <u>registration@ahcs.ac.uk</u> with the required changes.

# **4** Your Registration Application

When you first log in to your account you will be able to begin your registration application via your AHCS account Dashboard by selecting "*Start Application*".

Subsequently, when you log in, the Dashboard will present a list your current AHCS applications.

| Start New Application - Applicant 🗴 😨 Start New Appl                                               | ation - Applican × +                                                                                                    | ~ - o ×                               |
|----------------------------------------------------------------------------------------------------|----------------------------------------------------------------------------------------------------|---------------------------------------|
| $\leftrightarrow$ $\rightarrow$ C $\triangle$ $\hat{\mathbf{n}}$ hsassis.ahcs.ac.uk/portal/applied | tions                                                                                                    | 순 ☆ 🖪 🕫 성 🗯 🛃 😰 🗄                     |
| Dashboard                                                                                          |                                                                                                    | · · · · · · · · · · · · · · · · · · · |
| My Applications<br>No applications Start New                                                       | Start New Application<br>Please select the part of the Academy's Register or the Directory you would like to apply for below.<br>Register |                                       |
| My Profile<br>Logout                                                                               | Healthcare Science Assistant Register (non-accredited) START APPRICATION                                                                  |                                       |
|                                                                                                    |                                                                                                    |                                       |
|                                                                                                    |                                                                                                    |                                       |
|                                                                                                    |                                                                                                    |                                       |
|                                                                                                    |                                                                                                    |                                       |
|                                                                                                    |                                                                                                    |                                       |
|                                                                                                    |                                                                                                    |                                       |
|                                                                                                    |                                                                                                    |                                       |
|                                                                                                    |                                                                                                    |                                       |
|                                                                                                    |                                                                                                    | © 2023 AHCS                           |
|                                                                                                    |                                                                                                    |                                       |

The following screen will be displayed. It provides an overview of all the sections which must be completed before you submit your registration application.

Any section highlighted in red is incomplete. Select each section in turn and complete the requested information.

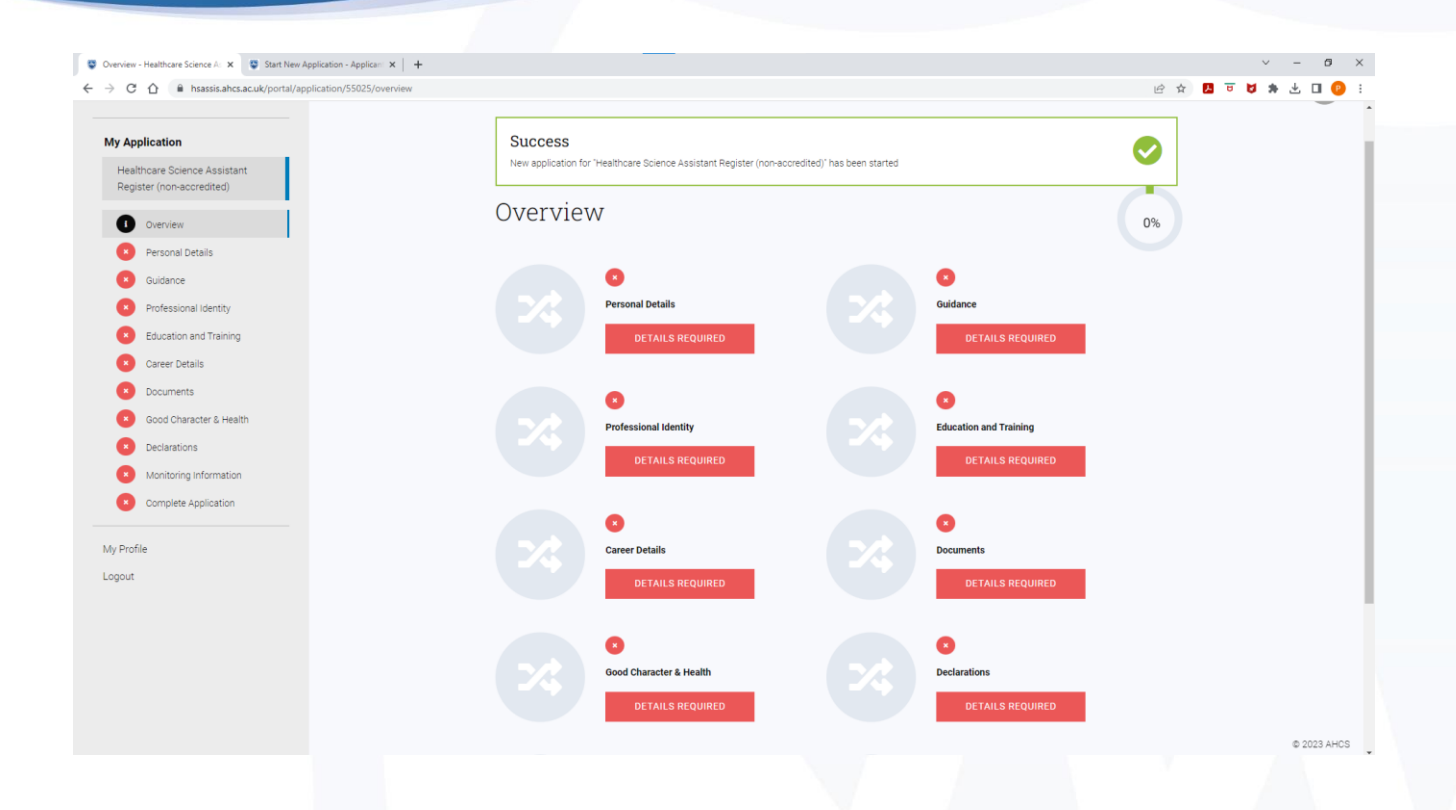

The guidance included in each section is self-explanatory, but if you have any questions, please contact the Administration Team at <u>registration@ahcs.ac.uk</u>.

When all information has been input in each section, select "*Complete*" and move to the next section. Otherwise, you can save the information and complete the section later.

### 5 Completing your application

The final section provides a summary of all sections and will highlight in red where there is any incomplete information in your application.

| Ary Application PREVIOUS SUBMIT APPLICATION   Healthcare Science Assistant<br>Register (Innoaccredited) Complete Application Complete Application   ① Overview Personal Details Application not ready Image: Complete Application which have not been completed or submitted.   ② Overview Personal Details Image: Complete Application which have not been completed or submitted. Image: Complete Application which have not been completed or submitted.   ③ Overview Personal Identity Image: Complete Application which have not been completed or submitted. Image: Complete Application which have not been completed or submitted.   ③ Overview Personal Identity Image: Complete Application which have not been completed or submitted. Image: Complete Application which have not been completed or submitted.   ③ Cultance Image: Complete Application which have not been completed or submitted. Image: Complete Application which have not been completed or submitted.   ③ Cultance Image: Complete Application which have not been completed or submitted. Image: Complete Application which have not been completed or submitted.   ③ Education and Training Guidance Image: Complete Application which have not been completed or submitted.   ③ Cultance Tealing Image: Complete Application which have not been completed or submitted. Image: Complete Application which have not been completed or submitted.   ③ Cultance Tealing Image: Complete Application which have not be                                                                                                    |   |
|----------------------------------------------------------------------------------------------------|---|
| Healthoare Solence Assistant<br>Register (non-accredited)   Complete Application     Image: Construction of tready   Vou still have stages of the application which have not been completed or submitted.     Image: Construction of tready   Vou still have stages of the application which have not been completed or submitted.     Image: Construction of tready   Vou still have stages of the application which have not been completed or submitted.     Image: Construction of tready   Vou still have stages of the application which have not been completed or submitted.     Image: Construction of tready   Vou still have stages of the application which have not been completed or submitted.     Image: Construction of tready   Vou still have stages of the application which have not been completed or submitted.     Image: Construction of tready   Vou still have stages of the application which have not been completed or submitted.     Image: Construction of tready   Personal Details (desturements)     Image: Construction of tready   Image: Construction of tready     Image: Construction of tready   Image: Construction of tready     Image: Construction of tready   Image: Construction of tready     Image: Construction of tready   Image: Construction of tready     Image: Construction of tready   Image: Construction of tready     Image: Construction of tready   Image: Construction of tready </th <th>0</th>                                                                                                    | 0 |
| Overview  Personal Details  Oudance  Oudance  Professional identity  Education and Training  Codere Details  Professional identity  Details  Professional identity  Professional identity  Professional  Professional  Professional  Professional  Professional  Professional  Professional  Professional  Professional  Professional  Professional  Professional  Professional  Professional  Professional  Professional  Professional  Professional  Professional  Professional  Professional | 9 |
| Personal Details Quidance Guidance Professional Identity Education and Training Guidance takes as the application which have not been completed or submitted. NOOMPLETE SECTION 8: Personal Details (rake to section) Guidance take to section) Guidance take to section Professional Identity (rake to section) Guidance take to section Professional Identity (rake to section)                                                                                                    | 0 |
| Guidance INCOMPLETE SECTIONS:   Professional identity Personal Details (sile to asertion)   Buication and Training Guidance (sile to asertion)   Career Details Professional identity (sile to asertion)   Professional Identity (sile to asertion) Image: Career Details                                                                                                    |   |
| Professional identity Personal Octalis (alextracestion) Guidance (alextracestion) Guidance (alextracestion) Correr Details Professional identity (alextracestion) Professional identity (alextracestion) Guidance (alextracestion) Correr Details                                                                                                    |   |
| Education and Training Relidence (declaraced)   Career Details Relidence (declaraced)   Professional identity (declaraced) Image: Career Details                                                                                                    |   |
| C Career Details     Professional identity (also to section)     Image: Career Details                                                                                                    |   |
|                                                                                                    |   |
| Education and Training (skip to section)                                                                                                    |   |
| Good Character & Health Garcer Datalia (Manu section)                                                                                                    |   |
| Declarations Declaration                                                                                                    |   |
| Monitoring Information Good Character & Health (days to assessed)                                                                                                    |   |
| C Complete Application Declarations (doc to activate)                                                                                                    |   |
| Anothering information (discusseding)                                                                                                    |   |
| Profile                                                                                                    |   |
| Please complete the remaining sections before you can complete your application.                                                                                                    |   |

When all sections have been completed, select '*Submit Application*'. You will receive a confirmation email that your application has been received for review by the Administration Team.

Successful applicants will be notified by email, which will also advise how you can download and print your registration certificate. Your details will be included on the public HCS Assistant Register which will be available to search through the AHCS website.

As an AHCS registrant you are required to undertake Continuous Professional Development (CPD) and submit evidence of that upon request by the AHCS Registrar. The AHCS undertakes a CPD audit for 3% of its registrants, selected at random, at least every two years.

A key objective of the AHCS is the maintenance of patient safety. A concern or complaint received about a registrant will be subject to the AHCS Fitness to Practise procedures as set out on the AHCS website.

## 6 Registration Fees

The following fee schedule applies for applications to this register in 2023/24:

- Applications received before 31 August 2023 no fee
- Applications received between 1<sup>st</sup> September 2023 and 31<sup>st</sup> December 2023: a fee of £15
- Applications received after 1<sup>st</sup> January 2024 onwards: a fee of £30

All Registrants are required to pay an annual renewal fee to remain on the register.

Payment of fees to the AHCS is made by a Direct Debit set up through the GoCardless online payment portal.

#### 7 Questions or concerns

If you have any questions or concerns about completing a registration application, in the first instance please contact the Administration Team at <u>registration@ahcs.ac.uk</u>.